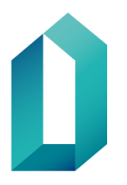

# Skicka krypterad och digitalt signerad e-post med certifikat

E-postmeddelande skyddas med kryptering och signeras med certifikatkort från Myndigheten för digitalisering och befolkningsdata. Mottagaren av ett krypterat meddelande ska också ha MDB:s certifikatkort för att mottagaren ska kunna läsa e-postmeddelandet som har krypterats med certifikat. Mottagaren av det signerade e-postmeddelandet behöver inte ha certifikatkort.

## 1 Grundinställningar i Outlook för Microsoft Outlook Office 365

Följande konfigurationer ska göras innan det första krypterade och signerade meddelandet skickas. I fortsättningen behöver konfigurationerna inte göras på nytt, utan de förblir i kraft.

### 1.1 Konfiguration av LDAP-katalog

 Öppna Arkiv (a) i den övre menyn i Outlook och i vyn som öppnas välj (b) Kontoinställningar (b) → Kontoinställningar

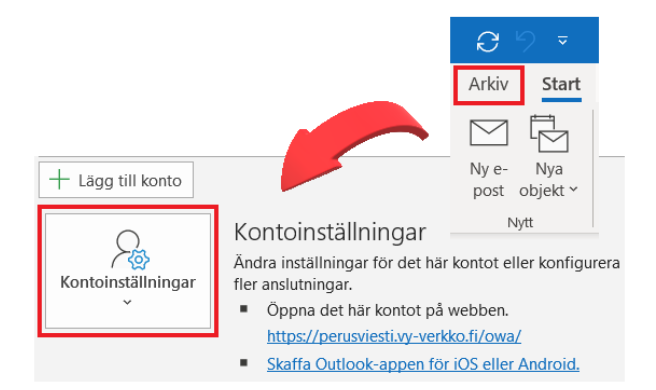

Bild 1: Konfigurationer i Outlook - Kontoinställningar

2. I fönstret kontoinställningar, välj den sista fliken Adressböcker till höger och klicka på Nytt.

| Kontoinställningar                                                                       |                                              |  |
|------------------------------------------------------------------------------------------|----------------------------------------------|--|
| <b>Kataloger och adressböcker</b><br>Välj en katalog eller adressbok nedan om du vill än | dra eller ta bort den.                       |  |
| E-post Datafiler RSS-feeds SharePoint-listor Internet                                    | kalendrar Publicerade kalendrar Adressböcker |  |
| Namn                                                                                     | Тур                                          |  |
| Outlook-osoitteisto                                                                      | MAPI                                         |  |

Bild 2: Konfigurationer i Outlook - adressböcker

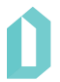

3. Välj Katalogtjänst på Internet (LDAP) och klicka på Nästa.

| Lägg till ko                                                                                               | onto                                                                                                   |  |
|----------------------------------------------------------------------------------------------------|----------------------------------------------------------------------------------------------------|--|
| Katalog- eller adressbokstyp<br>Du kan välja vilken typ av katalog eller adressbok som du vill lägga till. |                                                                                                    |  |
|                                                                                                    | le Katalogtjänst på Internet (LDAP)                                                                    |  |
|                                                                                                    | Anslut till en LDAP-server om du vill söka efter och bekräfta e-postadresser<br>och annan information. |  |
|                                                                                                    | ○Ytterligare adressböcker                                                                              |  |
|                                                                                                    | Anslut till en adressbok om du vill söka efter och bekräfta e-postadresser och<br>annan information.   |  |
|                                                                                                    |                                                                                                    |  |

Bild 3: Konfigurationer i Outlook - lägga till katalogtyp

4. Skriv in Idap.fineid.fi i fältet Servernamn. Välj sedan Fler inställningar.

| Lägg till konto                                                                                                    |
|----------------------------------------------------------------------------------------------------|
| Inställningar för katalogtjänst (LDAP)<br>Ange de nödvändiga inställningarna om du vill komma åt information på en katalogtjänst. |
| Serverinformation                                                                                                    |
| Ange det namn på katalogservern som internetleverantören eller<br>systemadministratören har gett dig.                             |
| Servernamn: idap.fineid.fi                                                                                                    |
| Inloggningsinformation                                                                                                    |
| Inloggning krävs                                                                                                    |
| Användarnamn:                                                                                                    |
| Lösenord:                                                                                                    |
| Kräv säker lösenordsautentisering (SPA)                                                                                           |

Bild 4: Konfigurationer i Outlook - serverinformation

5. Här kan du få ett meddelande om, att ändringen träder i kraft först när du startar om Outlook. Godkänn detta och fortsätt att konfigurera.

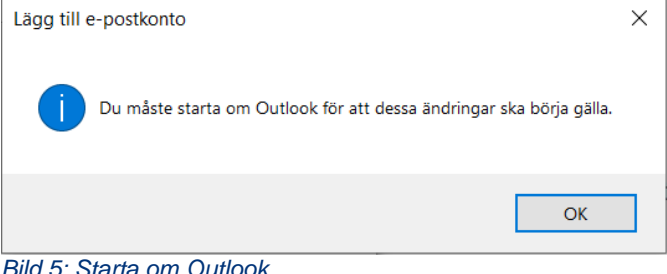

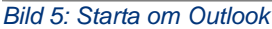

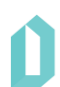

- 6. I fältet Anslutningsinformation (Bild 6) ska det finnas Port: 389.
- 7. Gå till fliken Sök.
- 8. På fliken Sök (Bild 6) ändrar du i fältet Ange det maximala antalet poster som du vill ska returneras efter en lyckad sökning till **200**.
- Ändra punkten Sökbas (bild 6) till Egen och lägg till uppgiften: dmdName=fineid, c=fi.

| Microsoft LDAP-katalog                                                                       | ×                                                                                                    |
|----------------------------------------------------------------------------------------------|----------------------------------------------------------------------------------------------------|
| Anslutning Sök                                                                               | Microsoft LDAP-katalog X                                                                                                    |
| Namn<br>Namnet så som det visas i adressboke<br>idap.fineid.fi (1)<br>Anslutningsinformation | Anslutning Sök<br>Serverinställningar<br>Timeout för sökning i sekunder: 60<br>Ange det maximala antal poster som du<br>vill ska returneras efter en lyckad 200 |
| Port: 389<br>Använd SSL<br>(Secure Sockets<br>Laver)                                         | Sökbas<br>O Använd standard<br>O Free: dmdName=fineid, c=fi.                                                                                                    |
| ОК Ре                                                                                        | Bläddring<br>Aktivera bläddring (kräver serverstöd)                                                                                                    |

Bild 6: Konfigurationer i Outlook - anslutningsinformation och serverinställningar

- 10. Klicka därefter på **OK** och stäng fönstren i bakgrunden genom att klicka på **Nästa**, **Slutför** och **Stäng**.
- 11. Stäng Outlook och starta om den för att slutföra konfigurationerna.

### 1.2 Konfiguration av skyddsinställningar

1. Välj **Nytt e-postmeddelande** i Outlook och klicka rullgardinsmenyn längst ner till höger, på **Alternativ** -fliken **Uppföljning**, för att konfigurera krypteringen.

| Arkiv Meddelande Int                                                    | foga A          | lternativ     | Forma        | tera text            | Granska                | Hjälp                        | PDF-) |
|-------------------------------------------------------------------------|-----------------|---------------|--------------|----------------------|------------------------|------------------------------|-------|
| Färger *       Färger *       A Tecken *       Sidfärg       Effekter * | Hemlig<br>kopia | Kryptera<br>Č | )<br>Signera | Använo<br>röstknappa | Bega<br>I<br>ar ~ Bega | är leveransk<br>är läskvitto | witto |
| Teman                                                                   | Visa fält       | Кгур          | tera         |                      | Uppföljning            | )                            | Гъ    |

Bild 7: Konfigurering av säkerhetsinställningar - uppföljning

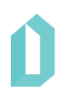

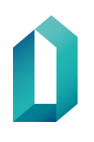

- 2. Klicka på Säkerhetsinställningar i fönstret som öppnas.
- 3. Aktivera följande punkter i det fönster som öppnas:
  - Kryptera meddelandets innehåll och bifogade filer.
  - Lägg till en digital signatur i meddelandet.
  - Skicka meddelandet signerat i klartexten.
- 4. Godkänn ändringar och stäng öppet fönster genom OK och Stäng.

| Egenskaper                                                           |                                                                                     | $\times$ |
|----------------------------------------------------------------------|-------------------------------------------------------------------------------------|----------|
| Inställningar                                                        | Säkerhet                                                                            |          |
| B         Prioritet         Norma           Känslighet         Norma | al  V Ändra säkerhetsinställningar för det här meddelan Säkerhetsinställningar      | det.     |
| Arkivera inte det                                                    | tta objekt automatiskt                                                              |          |
| Röstknappar och uppföljnir                                           | Egenskaper för säkerhet                                                             | ×        |
| Begär leverans                                                       |                                                                                     |          |
| Leveransalternativ                                                   | ✓ Skicka meddelandet signerat i klartext Begär S/MIME-kvitto på det här meddelandet |          |
| Leverera in                                                          | Säkerhetsinställningar<br>Säkerhetsinställning:                                     |          |
| Förfaller ef                                                         | <automatiskt></automatiskt>                                                         | ar       |
| Spara kopia a<br>Kontakter                                           | Säkerhetsetikett                                                                    |          |
| Kategori <u>e</u> r 👻 In                                             | Klassificering:                                                                     |          |
|                                                                      | Sekretess-<br>markering:                                                            |          |
|                                                                      |                                                                                     |          |
|                                                                      | OK Avbry                                                                            | /t       |

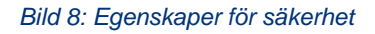

5. Då e-postmeddelande stängs kommer direktiv att spara ändringar. Välj Ja.

| Microsoft Outlook          |    | ×   |        |  |
|----------------------------|----|-----|--------|--|
| Vill du spara ändringarna? |    |     |        |  |
|                            | Ja | Nej | Avbryt |  |

### Bild 9: Spara inställningar

6. Därefter ber programmet dig att ange PIN1-koden (PIN-kod för autentisering).

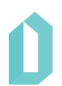

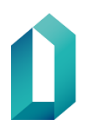

## **1.3** Inställning av den packade funktionen för digital signatur i e-post

- 1. Välj Arkiv Altrenativ i Outlook. Välj från den vänstra sidans meny Säkerhetscenter Inställningar för säkerhetscenter... E-postsäkerhet.
- 2. Välj Inställningar...

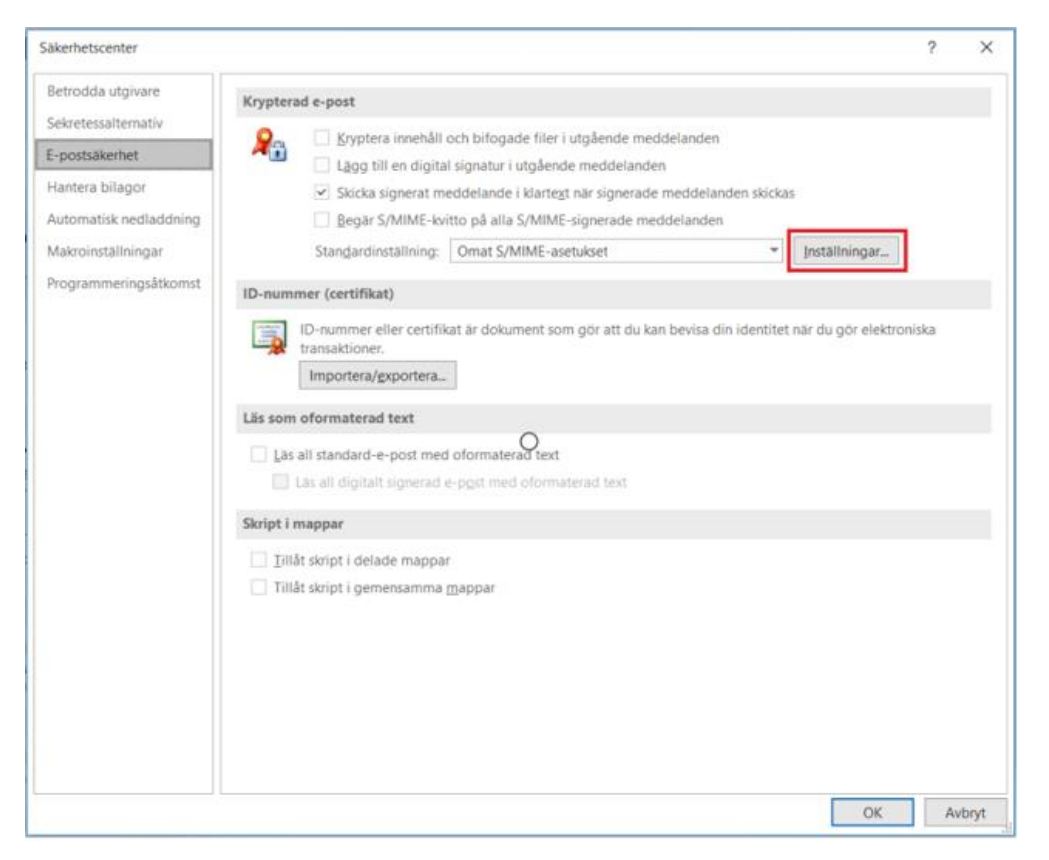

Bild 10: Säkerhetsinställningar för e-post

3. Kontrollera och ändra vid behov hash-algoritmen SHA256 och krypteringsalgoritmen AES (256-bit). Tryck **OK** för att godkänna inställningarna.

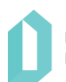

| Redigera säkerhetsins                             | ställningar                                                            |                  | ×      |  |  |
|---------------------------------------------------|------------------------------------------------------------------------|------------------|--------|--|--|
| Alternativ för säkerhetsin<br>Namn på säkerhetsin | Alternativ för säkerhetsinställning<br>Namn på säkerhetsinställningar: |                  |        |  |  |
| Omat S/MIME-asetu                                 | kset namn@organisat                                                    | ion.fi           | $\sim$ |  |  |
| Krypteringsformat:                                | S/MIME                                                                 |                  | $\sim$ |  |  |
| Standardinställning                               | g för detta kryptograf                                                 | iska meddelandef | format |  |  |
| Standardinställning                               | g för alla kryptografis                                                | ka meddelanden   |        |  |  |
| Säkerhetsetiketter                                | r Nytt                                                                 | Ta bort          |        |  |  |
| Certifikat och algoritn                           | ner                                                                    |                  |        |  |  |
| Signeringscertifikat:                             | RSA todentamis- ja s                                                   | salausvarmenne   | Välj   |  |  |
| Hash-algoritm:                                    | SHA256                                                                 | ~                |        |  |  |
| Krypteringscertifikat:                            | RSA todentamis- ja s                                                   | salausvarmenne   | Välj   |  |  |
| Krypteringsalgoritm:                              | AES (256-bit)                                                          | ~                |        |  |  |
| Skicka dessa certifikat med signerade meddelanden |                                                                        |                  |        |  |  |
| OK Avbryt                                         |                                                                        |                  |        |  |  |

Bild 11: Redigering av säkerhetsinställningar

## 2 Sänd meddelande krypterat med certifikat

Logga in på arbetsstationen med MDB:s certifikatkort. Använd kortets PIN1-kod för att logga in.

Om du inte är inloggad på arbetsstationen med MDB:s certifikatkort ber Outlook dig att vid sändning av krypterat meddelande placera certifikatkortet i kortläsaren och ge PIN1-koden innan du sänder meddelandet.

Om du erhåller ett e-postmeddelande krypterat med certifikatkort, placera kortet i läsaren och ange kortets PIN1-kod innan du läser meddelandet.

- Skapa ett nytt meddelande och kontrollera att du har valt Kryptera i urvalsfältet under Alternativ. Om du dessutom vill signera meddelandet digitalt, välj även punkten Signera
- 2. Välj mottagare via fältet Till

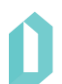

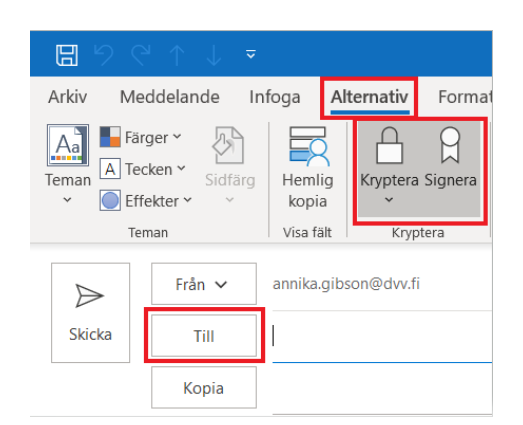

### Bild 12: Val av mottagare

3. Välj Idap.fineid.fi som adressbok från adressboken som öppnas.

| Välj namn: Andra adressböcker |                 |                    |        |  |
|-------------------------------|-----------------|--------------------|--------|--|
| Sök:   Endast namn            | O Fler kolumner | Adressbok          |        |  |
|                               | Sök             | Andra adressböcker | $\sim$ |  |
|                               |                 | idap.fineid.fi     | ^      |  |
|                               |                 |                    |        |  |

### Bild 13: Val av adressbok

- 4. Skriv meddelandets mottagarnamn i fältet och klicka på Sök.
- 5. Välj mottagarens e-postadress från listan.
- 6. Lägg till mottagare.

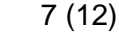

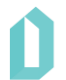

| Välj namn: Idap.fineid.fi |                           |                    |          | ×           |
|---------------------------|---------------------------|--------------------|----------|-------------|
| Sök: O Endast namn O Fler | kolumner <b>Adressbok</b> |                    |          |             |
| Mottagarens namn          | Sök Idap.fineid.fi        | Andra adressböcker | ✓ Avance | rad sökning |
| Namn                      | E-postadress              | E Telefon, arbete  | Plats    | Befat       |
| 🎗 Förnamn Efternamn       | namn@organisation.fi      | SMTP               |          | ^           |
|                           |                           |                    |          |             |
|                           |                           |                    |          |             |
|                           |                           |                    |          |             |
|                           |                           |                    |          |             |
|                           |                           |                    |          |             |
|                           |                           |                    |          |             |
| <                         |                           |                    |          | >           |
| Till                      |                           |                    |          |             |
| Коріа                     |                           |                    |          |             |
| Hemlig kopia              |                           |                    |          |             |
|                           |                           |                    | OK       | Avbryt      |

#### Bild 14: Lägg till mottagare

- 7. Om du önskar kan du, innan du sänder e-posten, ännu kontrollera att valen **Signera** och **Kryptera** fortfarande är aktiva på fliken **Alternativ**.
- 8. Outlook begär PIN1-kod (PIN-kod för autentisering) innan e-posten sänds.
- 9. Om du i och med sändningen får det nedanstående felmeddelandet, kontrollera att certifikatkortet har placerats i kortläsaren på arbetsstationen och stationen känner igen det.

| Ogilt | igt certifikat X                                                                                                    |
|-------|----------------------------------------------------------------------------------------------------|
|       | Det går inte att signera eller kryptera det här meddelandet eftersom det inte finns några certifikat<br>som kan användas för att skicka från e-postadressen xxxx@organisation.fi. Hämta antingen ett nytt<br>ID-nummer som du kan använda med det här kontot eller använd knappen Konton och skicka<br>meddelandet med ett konto som du har certifikat för. |
|       | Redigera säkerhetsinställningar OK                                                                                                    |

Bild 15: Felmeddelande - ogiltigt certifikat

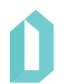

## 3 Ta emot meddelande krypterat med certifikat

Du urskiljer ett krypterat e-postmeddelande från övriga meddelanden genom lås 🔂 ikonen. För att öppna meddelandet behöver du MDB:s certifikatkort. Programvaran kan i detta skede begära att du anger PIN1-koden om du inte nyligen använt den.

Du kan endast läsa meddelandet genom att öppna meddelandet. E-postinnehållet syns inte i läsrutan. När meddelandet kommer som notis till skrivbordet kan du inte läsa meddelandets rubrik eller annan information.

Om avsändaren har signerat meddelandet digitalt kan du kontrollera avsändaren genom att öppna meddelandet och klicka på ikonen för digital signatur på högra sidan av meddelandet. Ikonen öppnar ett fönster som visar om en digital signatur är giltig. Klicka på knappen **Information** för mer information. Om meddelandet inte är signerat visas inte ikonen.

|                                                                |                                                                                                    | _ |
|----------------------------------------------------------------|----------------------------------------------------------------------------------------------------|---|
| Digital sign                                                   | atur: Giltig X                                                                                                    |   |
| Ämne:<br>Från:                                                 | Meddelandets ämne<br>Avsändarens namn                                                                                                    |   |
| Signerat av:                                                   | Avsändarens e-postadress                                                                                                    |   |
| <b>R</b>                                                       | Den digitala signaturen i det här meddelandet är giltig och<br>betrodd.<br>Klicka på Information om du vill ha mer information om<br>certifikatet som använts för att signera meddelandet digitalt. | ] |
| Varna mig vid fel i digitalt signerad e-post innan den öppnas. |                                                                                                    |   |
|                                                                | Stäng                                                                                                    | ] |

Bild 16: Kontroll av tilläggsuppgifter i meddelandet som krypterats med certifikat

# 4 Sänd digitalt signerad e-post

Logga in på arbetsstationen med MDB:s certifikatkort. Använd kortets PIN1-kod för att logga in.

Om du inte är inloggad på arbetsstationen med MDB:s certifikatkort ber Outlook dig att placera certifikatkortet i kortläsaren och ge PIN1-koden innan du sänder meddelandet.

Inled meddelandet genom att klicka på Ny e-post.

Välj fliken **Alternativ** i övre kanten av meddelandefönstret. Välj under Uppföljning längst ner till höger, ikonen Alternativ för meddelanden.

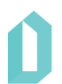

| 89               | $\triangleleft$ $\uparrow$ $\downarrow$     | ~                             |            |         |                      |                                       |                              |        |                                      | Nam                        | nlös - M            | eddela |
|------------------|---------------------------------------------|-------------------------------|------------|---------|----------------------|---------------------------------------|------------------------------|--------|--------------------------------------|----------------------------|---------------------|--------|
| Arkiv            | Meddelande                                  | Infoga                        | Alternativ | Forma   | tera text            | Granska                               | Hjälp                        | Acrob  | at PDF-X                             | Change                     | Q                   | Berä   |
| Teman A          | Färger ×<br>Tecken ×<br>Effekter ×<br>Teman | ärg Hemli<br>kopia<br>Visa fä | g Kryptera | Signera | Använd<br>röstknappa | Begä<br>I<br>ar ~ Begä<br>Uppföljning | ir leveransk<br>ir läskvitto | cvitto | Spara skicka<br>objekt i ~<br>Fler a | t Fördröj<br>leverans      | Skicka<br>svar till |        |
|                  |                                             |                               |            |         |                      |                                       |                              | A      | lternativ för                        | meddelai                   | nden                |        |
| $\triangleright$ | Från 🗸                                      |                               |            |         |                      |                                       |                              | Vi     | isa dialogruta<br>eddelanden         | in Alternat<br>så att du k | tiv för<br>an ändra |        |
| Skicka           | Till                                        |                               |            |         |                      |                                       |                              | a      | ancerade alt                         | ernativ för                | mpelvis             |        |
|                  | Коріа                                       |                               |            |         |                      |                                       |                              | m      | eddelandeka<br>ikerhetsinstäl        | tegori och<br>Iningar.     | 1                   |        |
|                  | Ämne                                        |                               |            |         |                      |                                       |                              |        |                                      |                            |                     |        |

#### Bild 17: Nytt e-postmeddelande

Med ikonen öppnas fönstret Egenskaper. Välj här Säkerhetsinställningar.

| Egenskaper X                           |                                                                                           |               |          |                           |                                      |              |              |  |
|----------------------------------------|-------------------------------------------------------------------------------------------|---------------|----------|---------------------------|--------------------------------------|--------------|--------------|--|
| Inställningar                          |                                                                                           |               | Säkerhet | t                         |                                      |              |              |  |
| E PI                                   | rioritet<br>änslighet                                                                     | Normal        | ✓        | Ändra säker<br>Säkerhetsi | hetsinställningar fö<br>nställningar | ör det här i | meddelandet. |  |
| Arkivera inte detta objekt automatiskt |                                                                                           |               |          |                           |                                      |              |              |  |
|                                        | Använd röstknappar     Använd röstknappar     Begär leveranskvitto på det här meddelandet |               |          |                           |                                      |              |              |  |
| Leveransalt                            | ternativ —                                                                                |               |          |                           |                                      |              |              |  |
|                                        | Skicka                                                                                    | a svar till   |          |                           |                                      |              | Välj namn    |  |
|                                        | Lever                                                                                     | era inte före | Inget    |                           | 0.00                                 | $\sim$       |              |  |
|                                        | Förfa                                                                                     | ller efter    | Inget    | $\sim$                    | 0.00                                 | $\sim$       |              |  |
| ☑ Spara kopia av skickat meddelande    |                                                                                           |               |          |                           |                                      |              |              |  |
| Kontakter                              |                                                                                           |               |          |                           |                                      |              |              |  |
| Kategori <u>e</u> r 👻 Inga             |                                                                                           |               |          |                           |                                      |              |              |  |
|                                        |                                                                                           |               |          |                           |                                      |              | Stäng        |  |

### Bild 18: Säkerhetsinställningar i fönstret Egenskaper.

Fönstret Egenskaper för säkerhet öppnas. Kryssa för följande punkter:

- Lägg till en digital signatur i meddelandet
- Skicka meddelandet signerat i klartext

Välj knappen Ändra inställningar i fönstret Egenskaper för säkerhet.

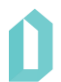

| Egenskaper för s                                                                                                    | äkerhet         | ×                   |  |  |  |  |
|----------------------------------------------------------------------------------------------------|-----------------|---------------------|--|--|--|--|
| Kryptera meddelandets innehåll och bifogade filer Lägg till en digital signatur i meddelandet Skicka meddelandet signerat i klartext Begär S/MIME-kvitto på det här meddelandet Säkerhetsinställningar |                 |                     |  |  |  |  |
| <pre>Sakerhetsinstalini <automatiskt></automatiskt></pre>                                                                                                    | ng:<br>V        | Ändra inställningar |  |  |  |  |
| Säkerhetsetikett<br>Principmodul:<br>Klassificering:<br>Sekretess-<br>markering:                                                                                                    | <ingen></ingen> | ✓ Konfigurera       |  |  |  |  |
|                                                                                                    |                 | OK Avbryt           |  |  |  |  |

#### Bild 19: Egenskaper för säkerhet

Fönstret Redigera säkerhetsinställningar öppnas. Byt till Hash-algoritm SHA256. Tryck **OK** för att godkänna ändringarna. Stäng övriga öppna fönster med knapparna **OK** och **Stäng**.

| Redigera säkerhetsinställningar                                     |                                     |       |  |  |  |  |
|---------------------------------------------------------------------|-------------------------------------|-------|--|--|--|--|
| Alternativ för säkerhetsinställningar                               |                                     |       |  |  |  |  |
| Namn på säkerhetsinställningar:                                     |                                     |       |  |  |  |  |
| <anpassad för="" meddelandet="" säkerhetsinställning=""></anpassad> |                                     |       |  |  |  |  |
| Krypteringsformat: S/MIME                                           |                                     |       |  |  |  |  |
| Certifikat och algoritme                                            | r ———                               |       |  |  |  |  |
| Signeringscertifikat: RSA todentamis- ja salausvarmenne Välj        |                                     |       |  |  |  |  |
| Hash-algoritm:                                                      | SHA256 ~                            |       |  |  |  |  |
| Krypteringscertifikat:                                              | RSA todentamis- ja salausvarmenne V | älj   |  |  |  |  |
| Krypteringsalgoritm:                                                | AES (256-bit) $$                    |       |  |  |  |  |
| Skicka dessa certifikat med signerade meddelanden                   |                                     |       |  |  |  |  |
|                                                                     | ОК А                                | /bryt |  |  |  |  |

#### Bild 20: Redigering av säkerhetsinställningar

Om du nu stänger meddelandet ber Outlook dig spara meddelandet. Välj Ja.

Sänd signerat meddelandet till dig själv och prova signaturen. Kontrollera att knappen Signera är vald under Kryptera på fliken Alternativ.

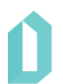

| ଅ୨୯↑↓ ▼                                        | Namnlös - Meddelande (HTML)                                                                                                    |
|------------------------------------------------|----------------------------------------------------------------------------------------------------|
| Arkiv Meddelande Inf                           | oga <mark>Alternativ</mark> Formatera text Granska Hjälp Acrobat PDF-XChange 🛛 🖓 Berätta vad du vill göra                                                                  |
| Färger *       Terman       *       Effekter * | Hemlig<br>kopia     Kryptera<br>*     Signera     Använd<br>röstknappar *     Begär leveranskvitto     Spara skickat<br>objekt i *     Spara skickat<br>leverans svar till |
| Teman                                          | Visa fält Kryptera Uppföljning 🖬 Fler alternativ 🖓                                                                                                    |
| Från 🗸                                         |                                                                                                    |
| Skicka Till                                    |                                                                                                    |
| Коріа                                          |                                                                                                    |
| Ämne                                           |                                                                                                    |

Bild 21: Signera-knappen är vald

Kontrollera signaturen på det inkomna meddelandet genom att klicka på ikonen för digital signatur i meddelandets högra sida. Ett fönster öppnas där det framkommer om en digital signatur är giltig och pålitlig. Dessutom visas signerarens namn och e-postadress i fönstret.

| Digital signatur: Giltig                                                         |                                                                                                    |  |  |  |  |
|----------------------------------------------------------------------------------|----------------------------------------------------------------------------------------------------|--|--|--|--|
| Ämne:<br>Från:<br>Signerat av:                                                   | Meddelandets ämne<br>Avsändarens namn<br>Avsändarens e-postadress                                                                                                    |  |  |  |  |
| 8                                                                                | Den digitala signaturen i det här meddelandet är giltig och<br>betrodd.<br>Klicka på Information om du vill ha mer information om<br>certifikatet som använts för att signera meddelandet digitalt. |  |  |  |  |
| Information Varna mig vid fel i digitalt signerad e-post innan den öppnas. Stäng |                                                                                                    |  |  |  |  |

Bild 22: Kontroll av digitala signaturens giltighet

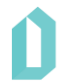